### 選填注意事項

- 五專優免模擬志願選填開放時間5/24(一)上午10:00 6/1(二)17:00
- 因全校停課,請學生自行在家上網模擬選填,選填前請
   詳閱操作手冊中的重要事項說明。
- 重要提醒一:正式選填時,一旦確定送出志願後便
   不能再修改,請學生務必要趁模擬選填時上網練習
   操作,模擬選填所設定的通行碼及選填的志願資料
   不會留存到正式版,亦不作為分發之依據。

選填注意事項

•重要提醒二:正式選填時,請記住自己設定 的通行碼,若免試生自設之通行碼遺忘(失) 時,國中端老師無法還原,請免試生至本 委員會網站「下載專區」下載忘記通行碼申 請切結書,填妥資料並連同國民身分證(居留 證或入出境許可證)正、反面及健保卡正面影 本黏貼後,傳真至委員會,資料不齊全者, 恕不受理,申請補發,以1次為限。。

2

# 五專優免免試入學相關系統說明 https://www.jctv.ntut.edu.tw/u5/?academicYear=110 進入網站後請點選【考生作業系統】接續後面動作

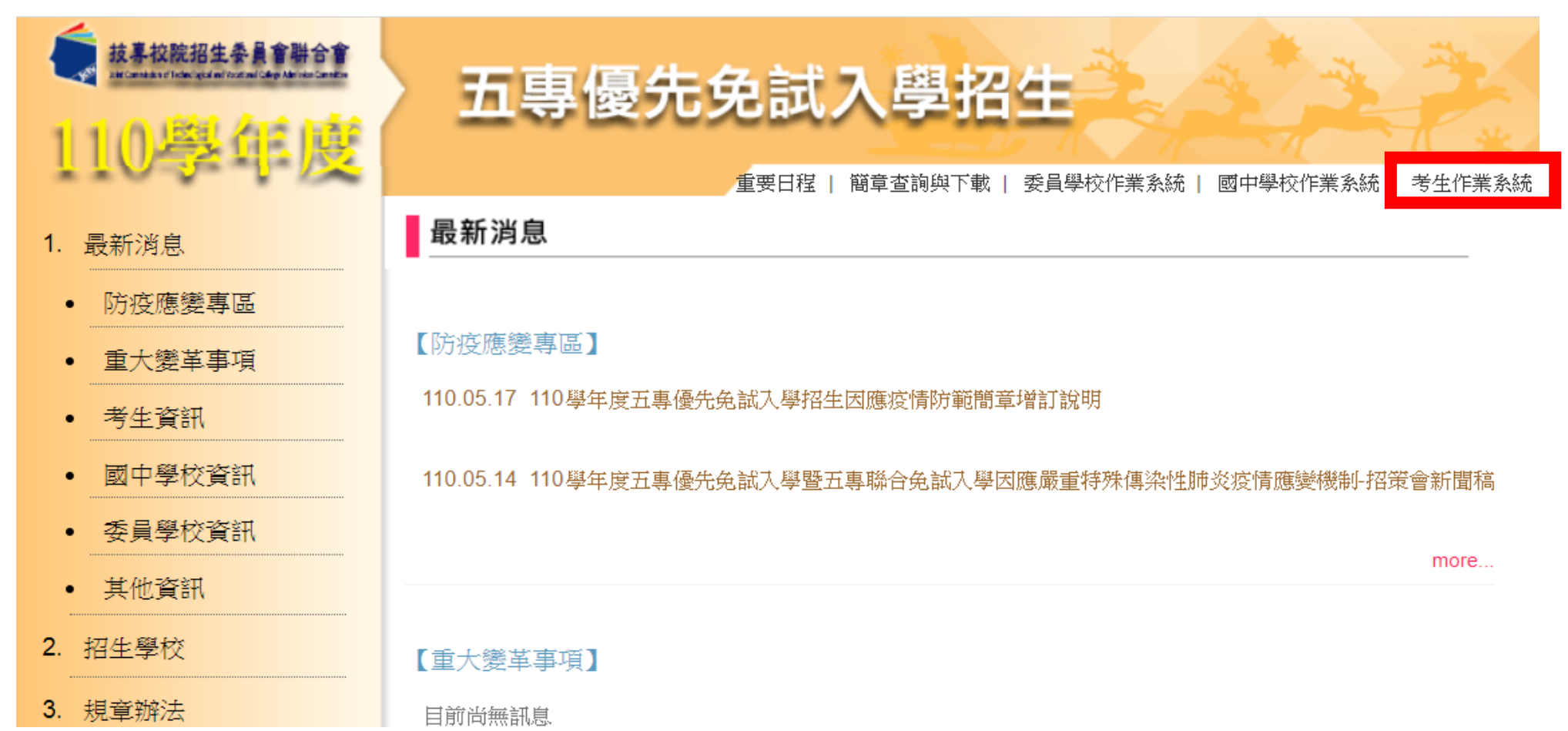

3

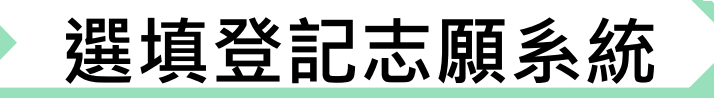

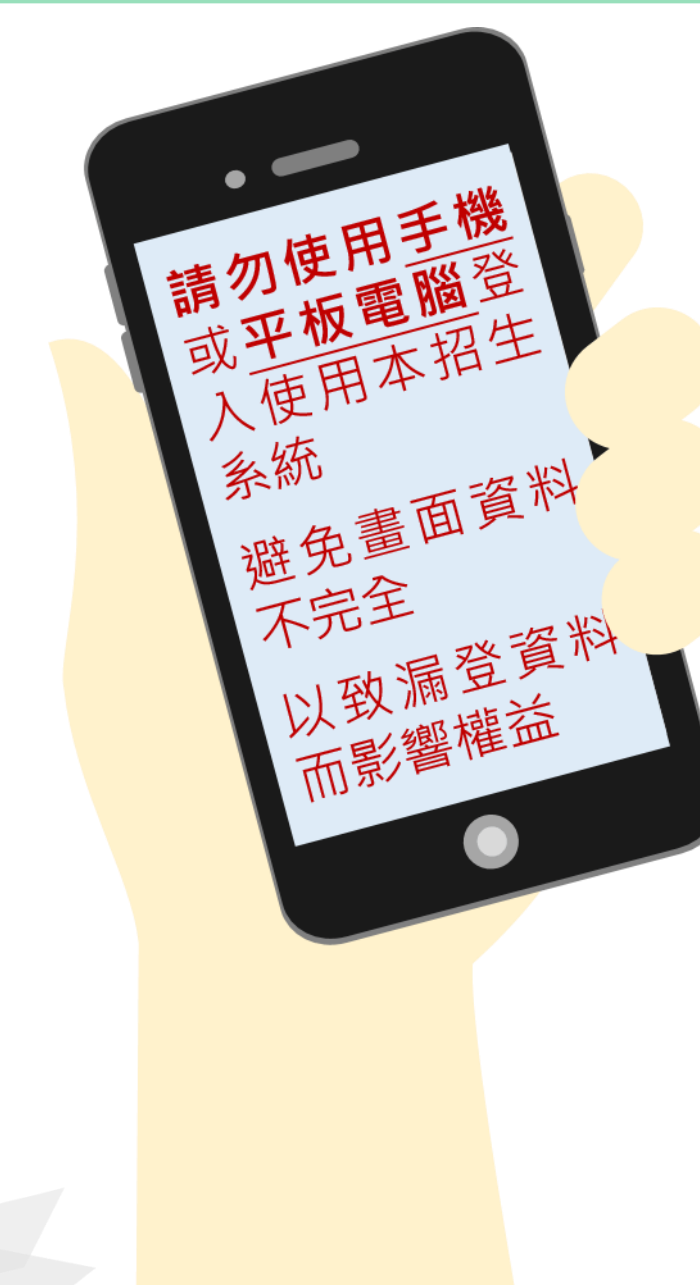

#### 練習版:110/5/24(一)10:00起至110/6/1(二)17:00止

#### 正式選填110/6/3(四)10:00起至110/6/8(二)17:00止

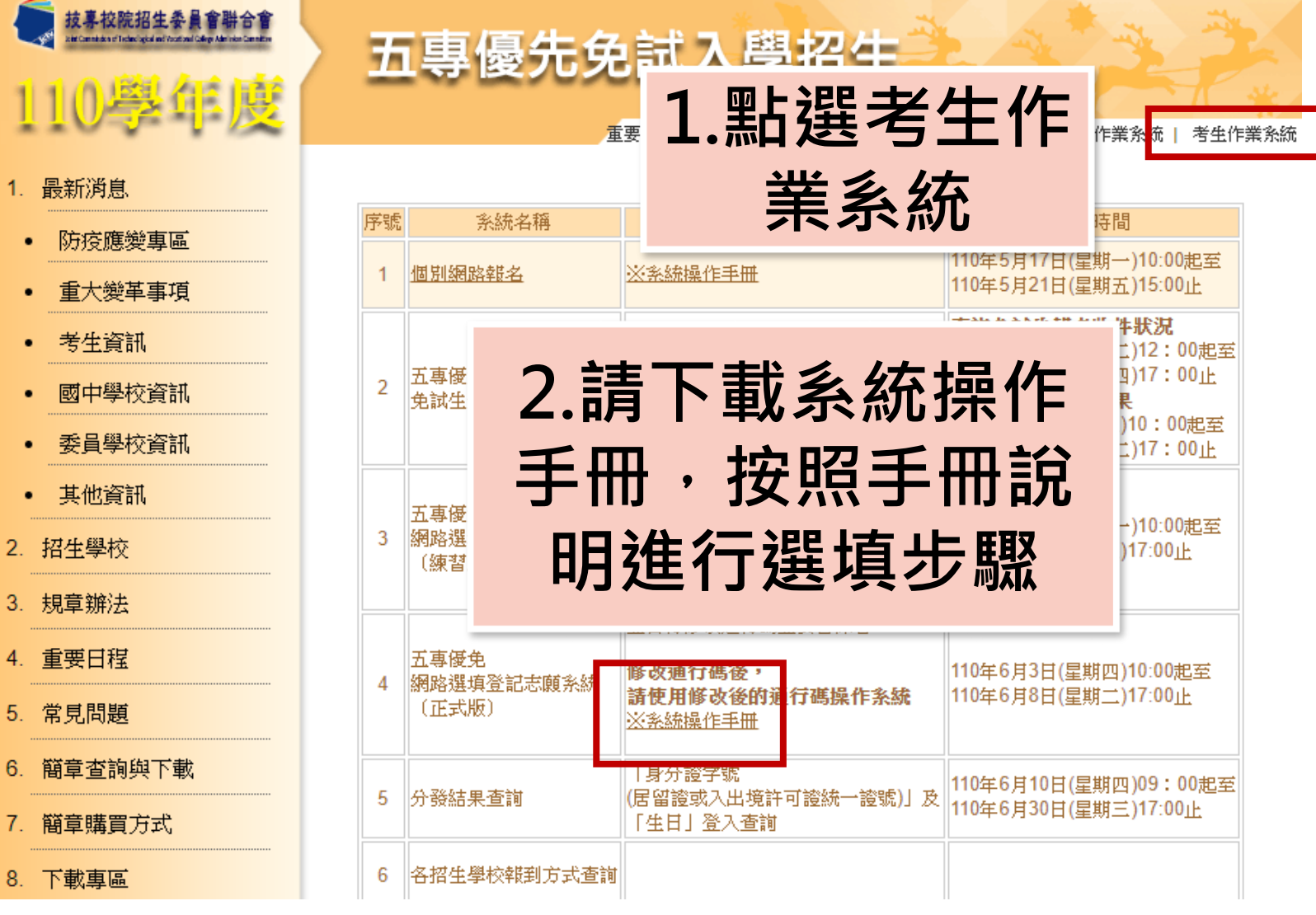

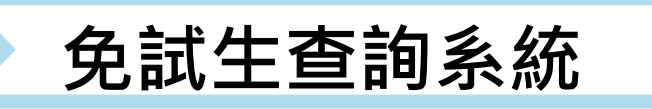

★查詢免試生報名收件狀況 110年5月25日(星期二)12:00起 至110年5月27日(星期四)17:00止

★查詢免試生審查結果 110年6月1日(星期二)10:00起 至110年6月15日(星期二)17:00止

★查詢免試生分發結果 110年6月10日(星期四)09:00起 至110年6月30日(星期三)17:00止

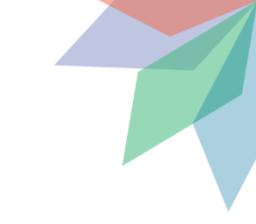

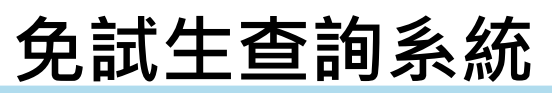

| <b>免</b> 試生                                                                 | 查詢系統                                                                                                    |                                                                                                    | 1、系統登入                                                                                                    |
|-----------------------------------------------------------------------------|----------------------------------------------------------------------------------------------------|----------------------------------------------------------------------------------------------------|----------------------------------------------------------------------------------------------------|
| 技事校院招生委員會聯合會<br>Definitional Table gal and Factorial Caller Marchael Caller | 五專優先免試入學招生                                                                                                    | 1 × 1 ×                                                                                             | 進入免試生查詢系統                                                                                                    |
| 110萬盆廠                                                                      |                                                                                                    | A I A                                                                                               | 登入❶輸入身分證字號(居留證號或                                                                                                    |
| 開放時                                                                         | 間內點選五專優免                                                                                                    | 國中學校作業系統   考生作業系統                                                                                   | 入出境許可證統一證號)                                                                                                    |
| 1 嚴於 免試生                                                                    | <b>査詢系統</b> ,可查詢                                                                                                    | 開放時間                                                                                                | ➡ 2輸入出生年月日(6碼)                                                                                                    |
| • 防没<br>————————————————————————————————————                                | 相關訊息                                                                                                    | 17日(星期一)10:00起至<br> 21日(星期五)15:00止                                                                  | ●驗證碼                                                                                                    |
| <ul> <li>・ 重八</li> <li>・ 考生資訊</li> <li>・ 國中學校資訊</li> </ul>                  | 2     五專優免     「身分證統一編號     110年       6     「身分證統一編號     110年       5     「身分證統一編號     110年       6     「より證統一編號     110年                                                                                                    | <b>泊免試生報名吹件狀況</b><br>年5月25日(星期二)12:00起至<br>年5月27日(星期四)17:00止<br><b>泊免試生審查結果</b><br>年6月11日期□10:00月1五 | 110 學年度五專優先免試入學招生<br>五事優先免試生查詢系統<br><sup>主辦單位 / 技專校院招生委員會聯合會</sup><br><sup>國路条統維護時間為每日17.00~17.30,請儘量避免於該時段作業。為避免操作本系統時發生錯誤,建議使用<u>Chrome</u>瀏覽器的無度視識,最佳瀏覽解析度為 1024*</sup> |
| <ul> <li>委員學校資訊</li> </ul>                                                  | 及「生日」 豆人宣詞 110年                                                                                                    | 年6月15日(星期二)17:00起至<br>年6月15日(星期二)17:00止                                                             | 請輸入身分證統一編號、出牛年月日和驗證碼                                                                                                    |
| <ul> <li>其他資訊</li> </ul>                                                    | 五專優免<br>五專優免<br>(居留證號或入出境許可證統一證號) 110年                                                                                                    | 年5月24日(星期一)10:00起至                                                                                  | 身分證統一編號<br>(居留證號或入出境許可證統一證號)                                                                                                    |
| 2. 招生學校                                                                     | 3  3  3  3  3  3  3   3  3  3   3  3   3  3  3   3   4   5   5  3   3  3   5   5   5   6   6   6   6   6   6   6   6   6   6   6   6   6   6   6   6   6   6   6   6   6   6   6   6   6   6   6   6   6   6   6   6   6   6   6   6   6   6   6   6   6   6   6   6   6   6   6   6   6   6   6   6   6   6   6   6   6   6   6   6   6   6   6   6   6   6   6   6   7   6   6   7   6   7   7   7   8   7   7   8   7   8   7   8   7   8   7   8   7   8   7   8   7   8   7   8   7   8   7   8   7   8   7   8   7   8   7   8   7   8   8   8   7   8   8   8   8   8   8   8   8   8   8   8   8   8   8   8   8   8   8   8   8   8   8   8   8   8   8   8   8   8   8   8   8   8   8   8   8   8   8   8   9   9   9   9   9   9   9   9   9   9   9   9   9   9   9   < | 年6月1日(星期二)17:00止                                                                                    | 出生年月日<br>共6碼。如民國80年7月8日·則輸入800708                                                                                                    |
| 3. 規章辦法                                                                     | (預設為身分證後4碼+出生月日4碼)<br>並自行修改通行碼並妥善保管                                                                                                    |                                                                                                    | 驗證碼     31066     重新產生驗證碼       進入系統                                                                                                    |
| 4. 重要日程                                                                     | 五專優免<br>4 網路選填登記志願糸統<br>(正式版)                                                                                                    | 年6月3日(星期四)10:00起至<br>年6月8日(星期二)17:00止<br>核專                                                         | 校院招生委員會聯合會 106344臺北市大安區忠孝東路三段1號(國立臺北科技大學億光大樓5樓) TEL:02-2772-5333 FAX:02-2773-1655 E-mail:u_5@ntut.e                                                                        |

## 2、查詢收件狀態 110/5/25 (二) 12:00起至 110/5/27 (四) 17:00止

- ▶ 免試生之姓名為全名顯示
- ▶ 狀態:已收件或未收件

|              | 110 學年度五專優先免試入學招生                                                                                     |
|--------------|----------------------------------------------------------------------------------------------------|
|              | 五專優先免試生查詢系統<br><sup>主辦單位 / 技專校院招生委員會聯合會</sup>                                                         |
| 本會網路系統維護時間為每 | 毎日17:00~17:30,請儘量避免於該時段作業,為避免操作本系統時發生錯誤,建議使用 <u>Chrome</u> 瀏覽器的 <u>無痕視窗</u> ,最佳瀏覽解析度為 1024 * 768 · 登出 |
| 查詢收件狀態 成績查認  | 詢 分發結果查詢                                                                                              |
| 免試生:         |                                                                                                    |
|              | 您的收件狀態為:已收件                                                                                           |
| 技專校院招生委員會    | 聯合會 106344臺北市大安區忠孝東路三段1號(國立臺北科技大學億光大樓5樓) TEL:02-2772-5333 FAX:02-2773-1655 E-mail:u_5@ntut.edu.tw     |

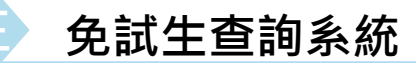

3、成績查詢

### 110/6/1(二)10:00成績查詢(不含國中教育會考及志願序積分)

#### 110/6/4(五)15:00成績查詢(含國中教育會考,但不含志願序積分)

#### 審查狀態<mark>通過</mark>之免試生 <u>可查詢成績且可列印</u>出 不含國中教育會考及含國中教育會考成績單

#### 審查狀態<mark>不通過</mark>之免試生 系統不產出成績單,顯示不通過之原因

|                                                                                                    |                                                          |                                                                                     |                                                       | 音                                                                                                    | 吉秋筍(會)                                                                                      | <b>主语语</b>                                                                  |                                                                                                    |                                                                                                    |                                                                                                    |                                            |                                                   |                                                                                                 |
|----------------------------------------------------------------------------------------------------|----------------------------------------------------------|-------------------------------------------------------------------------------------|-------------------------------------------------------|----------------------------------------------------------------------------------------------------|---------------------------------------------------------------------------------------------|-----------------------------------------------------------------------------|----------------------------------------------------------------------------------------------------|----------------------------------------------------------------------------------------------------|----------------------------------------------------------------------------------------------------|--------------------------------------------|---------------------------------------------------|-------------------------------------------------------------------------------------------------|
| 網生                                                                                                    | 海分                                                       | 电抗一烯炔(运                                                                             | 留地/人生                                                 | (規程)                                                                                                    |                                                                                             |                                                                             | 1                                                                                                    | 网名海分:                                                                                                  | 9I –                                                                                                    | 税生                                         | 優待加)                                              | 性例                                                                                              |
| (生成績單(不合))                                                                                                    | 中软肉害者                                                    | 化模型石酸等                                                                              | 92.9                                                  | DANS 4                                                                                                    | 8 <b>9</b> (7689                                                                            | 2785d                                                                       | A II E BITI                                                                                                    | # 58 (                                                                                                 |                                                                                                    |                                            |                                                   |                                                                                                 |
| 機分項目                                                                                                    | <b>多元</b>                                                | <b>美国表现</b>                                                                         |                                                       |                                                                                                    | 均衡<br>參與                                                                                    |                                                                             |                                                                                                    | <b>B</b>                                                                                               | 阿當智                                                                                                    |                                            |                                                   | 類額<br>比序<br>總備分                                                                                 |
|                                                                                                    | 前用                                                       | 服務<br>学習                                                                            |                                                       |                                                                                                    |                                                                                             | -                                                                           | 9438<br>-<br>-                                                                                                    | 東望<br>-<br>-                                                                                           | 88<br>-<br>-                                                                                                    | 社會<br>                                     | 用作用用                                              |                                                                                                 |
| 一般生                                                                                                    | 0.00                                                     | 15.00                                                                               | 授良                                                    | 前势<br>身分                                                                                                    |                                                                                             |                                                                             |                                                                                                    |                                                                                                    |                                                                                                    |                                            | -                                                 |                                                                                                 |
| 特種券分生<br>分項目種分                                                                                                    | -                                                        |                                                                                     |                                                       |                                                                                                    |                                                                                             | -                                                                           | -                                                                                                    | -                                                                                                    |                                                                                                    | -                                          | -                                                 |                                                                                                 |
| 一般生<br>主項目機分                                                                                                    | 1                                                        | 5.00                                                                                | 3.00                                                  | 0.00                                                                                                    | 0.00 21.00                                                                                  |                                                                             |                                                                                                    |                                                                                                    |                                                                                                    |                                            |                                                   | 39.00                                                                                           |
|                                                                                                    | -                                                        |                                                                                     |                                                       |                                                                                                    | 41.00                                                                                       |                                                                             |                                                                                                    |                                                                                                    |                                                                                                    |                                            |                                                   | 39.00                                                                                           |
| 特種聯分生<br>主項目種分                                                                                                    |                                                          | -                                                                                   | -                                                     | -                                                                                                    | -                                                                                           |                                                                             |                                                                                                    |                                                                                                    |                                                                                                    |                                            |                                                   | -                                                                                               |
| 特種原分生<br>主項目種分<br>(動類計構分成構<br>) 10:00 起至 1<br>2種210)後認,並<br>(生成規範(含屬)                                                                                                    | (不含個中数<br>10年6月2<br>)網不愛種:<br>                           | -<br>育會考成編及<br>自(屋端三)<br>構造結果由本<br>損・但不含志<br>製苗支援                                   |                                                       | -<br>日月現滅間<br>日康真力<br>数語校書<br>日口114                                                                                                    | - 茨城3<br>(吉 - 茨城3<br>(古)(南真電<br>町方式(四重                                                      | (簡単第14<br>))(02-277<br>·                                                    | 65页())(被<br>3-0001)/(<br>1-030 - 017                                                                                                    | — 「成編<br>回講複會 -                                                                                        | <ul> <li>液直中請</li> <li>用時以降</li> <li>約</li> </ul>                                                                                                    | 表」 - 派<br>[35]02-21                        | 110 <b># 4</b><br>772-5333                        | 39.00<br>-<br>-<br>-<br>-<br>-<br>-<br>-<br>-<br>-<br>-<br>-<br>-<br>-<br>-<br>-<br>-<br>-<br>- |
| 特徵發分生<br>主項目編分<br>數據計構分成構<br>1400 截至 1<br>2月200 截至 1<br>2月200 截至 1<br>2月20 前回 1<br>2月20 前回 1<br>2月20 前目 1<br>2月20 前回 1<br>2月20 前回 1<br>2月20 前目 1<br>2月20 前回 1<br>2月20 前目 1<br>2月20 前目 1<br>2月11 1<br>2月11 1<br>2月11 1<br>2月11 1<br>2月11 1<br>2<br>1<br>1<br>1<br>1<br>1<br>1<br>1<br>1<br>1<br>1<br>1<br>1<br>1<br>1<br>1<br>1<br>1 | (不含個中版<br>10 年 6 月 2<br>9期不受理:<br>多元)<br>放弃              | -<br>育會考成編及<br>日(編編三)<br>環際結果由本<br>績。但不亦志<br>展習表現<br>屋話<br>展習                       | 志願序積<br>12:00 単<br>委員會以<br>順字後分                       | -<br>-<br>-<br>-<br>-<br>-<br>-<br>-<br>-<br>-<br>-<br>-<br>-<br>-                                                                                                    | -<br>一<br>(他一一一一一一一一一一一一一一一一一一一一一一一一一一一一一一一一一一                                              | (戦章第1)<br>1602-277<br>1<br>11日2101<br>11日2101                               | 65月7日後<br>3-0001)1<br>1-000<br>1-01<br>1-01<br>1-01<br>1-01<br>1-01<br>1                                                                                                    | — 「成績<br>中請複會<br>— — — — — — —<br>— — — — — — — — — — — —                                              | <u>複重</u> 申請<br>同時以高<br>50<br>日前                                                                                                    | 表」· 10<br>(155)02-27<br>(159)<br>社會        | 110年6<br>772-5333<br>総作<br>実験                     | 30.00<br>-<br>-<br>-<br>-<br>-<br>-<br>-<br>-<br>-<br>-<br>-<br>-<br>-<br>-<br>-<br>-<br>-<br>- |
| 特種最分素<br>主項目標分<br>附預計構分成構<br>() 10:00 截至 1<br>2%2107前語,目<br>2%2107前語,目<br>生成規範(含弱)<br>僅分項目<br>一般生<br>分項目編分                                                                                                    | (不含調中数<br>10年6月2<br>)調不変理:<br>交対自宅点<br>多元5<br>気要<br>0.00 | -<br>育會電域編表<br>四(羅灣王)<br>權遵結果由本<br>調。但不含志<br>更至表現<br>聖話<br>學習<br>15.00              | 志離序積<br>12:00 前<br>委員會以<br>一<br>一<br>一<br>一<br>位<br>見 | -<br>-<br>-<br>-<br>-<br>-<br>-<br>-<br>-<br>-<br>-<br>-<br>-<br>-                                                                                                    | -<br>-<br>-<br>-<br>-<br>-<br>-<br>-<br>-<br>-<br>-<br>-<br>-<br>-<br>-<br>-<br>-<br>-<br>- | (職學第14<br>))<br>(1)<br>(1)<br>(1)<br>(1)<br>(1)<br>(1)<br>(1)<br>(1)<br>(1) | 65.死刑 &<br>3-0001)/<br>3-0001)/<br>3-0001)/<br>3-0001)/<br>第<br>3-000<br>月<br>2.00                                                                                                    | 「成績<br>N講複章・<br>部中30<br>意印<br>B++<br>4.00                                                              | <ul> <li>液重中請<br/>間時以胃</li> <li>()</li> <li>()</li></ul> | 表」、派<br>(16)(02-21)<br>社會<br>A<br>5.00     | 110年<br>(12-5333<br>第5行<br>第時<br>4<br>0.00        | 30.00<br>-<br>-<br>-<br>-<br>-<br>-<br>-<br>-<br>-<br>-<br>-<br>-<br>-<br>-<br>-<br>-<br>-<br>- |
| 特種與分素<br>主項目標分<br>動類計構分成構<br>的 1900 起至 1<br>2時210分報题,自<br>生成規範(含面明<br>一般生<br>分項目構分<br>分項目構分<br>分項目構分                                                                                                    | (不会援中戦<br>10年6月2<br>)<br>第不受理:                           | <b>育自宅成績及</b><br>日(雇項三)<br>構築結果由本<br>値、一位不合志<br>等面表現<br>屋石<br>単語<br>15.02           | 志願序儀<br>12:00 朝<br>委員會以<br>源字後分<br>位長                 | <ul> <li>2) 再減費</li> <li>2) 構造7</li> <li>2) 構造7</li> <li>2) 構造7</li> <li>2) 構造7</li> <li>2) 目前成長</li> <li>2) 目前</li> <li>2) 目前</li> <li>3) 目前</li> <li>3) 目前</li> <li>4) 日本</li> </ul> |                                                                                             | (戦撃第1)<br>Maz-2777<br>・<br>第15<br>日 ++<br>4.00                              | 65页1时卷<br>3-0001)/(<br>3-0001)/(<br>3-000)/(<br>3-0001)/(<br>3-0001)/( | — 「成績<br>)<br>(補償費 -<br>)<br>()<br>()<br>()<br>()<br>()<br>()<br>()<br>()<br>()<br>()<br>()<br>()<br>( | 御童申請<br>同時以号<br>の<br>ちゃう<br>日<br>格<br>日<br>キ<br>3.00<br>-                                                                                                    | 表」 · 版<br>(新)02-27<br>注音<br>A<br>5.00<br>- | 110年6<br>772-5333<br>第時<br>4<br>0.50<br>-         | 30.00<br>-<br>-<br>-<br>-<br>-<br>-<br>-<br>-<br>-<br>-<br>-<br>-<br>-<br>-<br>-<br>-<br>-<br>- |
| 特種與分素<br>主項目標分<br>對類計構分成績<br>) 1950 截至 1<br>2第2107種語,自<br>生成規範(含圖中<br>種分項目<br>一般生<br>分項目積分<br>一般生<br>主項目積分<br>一般生<br>主項目積分                                                                                                    | (不念録中数<br>10年6月2<br>)網不変現:<br>                           | <b>育會宅成議及</b><br>(1) (編明三)<br>編集結算由本<br>項一位不含志<br>第副表現<br>型話<br>単記<br>15.00<br>5.00 | 志願序積<br>12:00 創<br>書員會以<br>総序模分<br>位<br>見<br>3.00     | -<br>日間減費<br>日間減費<br>日本<br>日本<br>日本<br>日本<br>日本<br>日本                                                                                                    | 21.00<br>-<br>端 - 傍境3<br>5式(構真電<br>声方式回覆<br>早回<br>21.00                                     | (観章第1)<br>新2-277<br>・<br>第25<br>日 ++<br>4.00                                | 65月7月後<br>3-0001)1<br>30回 07<br>30回 07<br>30回<br>8<br>2.00<br>-                                                                                                    |                                                                                                    | 複重申請<br>周時以胃<br>の<br>日前<br>日<br>日<br>日<br>日<br>日<br>日<br>日<br>二<br>-<br>60                                                                                                    | 表」· 18<br>3話(02-25<br>社會<br>人<br>5.00<br>- | 第10年<br>第172-5333<br>第17<br>第18<br>4<br>0.93<br>- | 38,00<br>-<br>-<br>-<br>-<br>-<br>-<br>-<br>-<br>-<br>-<br>-<br>-<br>-<br>-<br>-<br>-<br>-<br>- |

| 查购收件状態 成績查詢 分發結果查詢 |            |                         |
|--------------------|------------|-------------------------|
| 審查狀態:審查            | 重不通過       | 審查結果說明:報名資格不符           |
| 查购收件状態 成簇直的 分發結果直的 |            |                         |
| 審查狀態:審查不通過         | 審查結果說<br>繳 | 明:未依簡章所訂之報名時間完成資料<br>寄。 |

## 4、分發結果查詢 110/6/10(四)9:00起

- ▶ 分發結果:錄取之校科(組)、未錄取之原因
- 若錄取第1志願序,其第2志願序以後僅顯示志願序(反灰)

➢ 若未錄取,分發結果顯示「未錄取,未達錄取標準」

| 查詢谈件状態 成爛查詢 分發結果查詢                                                                                                    |                                                                                                    |         |                   |             | Т   | 查购收件就是 成績直购 分發結果重购 |                |                |                |               |                      |          |      |
|----------------------------------------------------------------------------------------------------|----------------------------------------------------------------------------------------------------|---------|-------------------|-------------|-----|--------------------|----------------|----------------|----------------|---------------|----------------------|----------|------|
|                                                                                                    |                                                                                                    | 11,     |                   |             |     |                    |                |                |                |               |                      |          |      |
|                                                                                                    |                                                                                                    |         |                   |             |     | 免缺生                |                | 身分躍続一編號(西部     | 2월(入出端證)       |               | 報                    | 名身分别     | 原住民  |
| <ol> <li>同分比序項</li> <li>因同分比月</li> <li>因同分比月</li> <li>因同分比月</li> <li>生不得異器</li> <li>4. 錄取生完成</li> <li>爆取生完成</li> </ol> | <ul> <li>1、同分比序項目及順序器參閱語章第13頁。</li> <li>1、同分比序項目及順序器參閱語章第13頁。</li> <li>2、因同分比序抹掛面者,調至 110 學年室五零優先免試入學招生委員會網站「零生資罰」自行參閱 各科(編)處低線面積單套。</li> <li>3、因同分比序,排動者,調至 110 學年室五零優先免試入學招生委員會網站「零生資罰」自行參閱 各科(編)處低線面積單套。</li> <li>3、因同分比序,排動者,調至 110 學年室五零優先免試入學招生委員會網站「零生資罰」自行參閱 各科(編)處低線面積單套。</li> <li>3、因同分比序,排動者,調至 110 學年室五零優先免試入學招生委員會網站「零生資罰」自行參閱 各科(編)處低線面積單套。</li> <li>3、因同分比序,排動者,調至 110 學年室五零優先免試入學招生委員會網站「零生資罰」自行參閱 各科(編)處低線面積單套。</li> <li>4、經致生完成將到後,如約效素排動資格者,諸防旋章第103頁附件二「110 學年度五零優先免試入學經到主要換助資格置解書」,於 110 年 6 月 15 日 (羅範二) 15:00 前</li> <li>4、經致生完成將到後,如約效素排動資格者,諸防旋章第103頁附件二「110 學年度五零優先免試入學經取到性放棄相關實格量」,於 110 年 6 月 15 日 (羅範二) 15:00 前</li> <li>4、經致生完成將到後,如約效素排動資格者,著防疫童第103頁附件二「110 學年度五零優先免試入學經取開發情報」,於 110 年 6 月 15 日 (羅範二) 15:00 前</li> <li>5. 靜軟生已完成解到日未覺明軟量錄取實格者,不得再參加本學年度其後風級中等學取及五專各項人學很生,還者影演其五零優先免試入學經驗實格。</li> </ul> |         |                   |             |     |                    |                |                |                |               | #和資格→#和<br>二)15:00 府 |          |      |
|                                                                                                    |                                                                                                    |         |                   |             | 1   | 列印分發結果             |                |                |                |               |                      |          |      |
| +==+                                                                                                    | 列印分数                                                                                                    | 一般生     | 一般生               | 1. D. (+ H) |     | 志願序                | 校科(組)          | 一般生<br>超額比序總積分 | 特種生<br>超額比序總積分 | 一般生<br>最低錄取標準 | 特種生<br>最低錄取標準        | 分發       | 結果   |
| 志願序                                                                                                    | 仅科(組)                                                                                                    | 紹額比虛總藉分 | 最低錦取種進            | 分飯結果        |     | 1                  | 國立豐中科技大學。關理科   | 78.80          | 86.68          | 85.10         | 106.11               | 未勝取。 未遭  | 恭取標準 |
|                                                                                                    | 医含實素調理實影晶体 编码到                                                                                                    | 01.01   | 40. (53.90-10. (5 | 58b         |     | 2                  | 弘光科技大學-護理科     | 78.80          | 86.68          | 83.10         | 105.03               | 未節取 ・ 未達 | 節取標準 |
|                                                                                                    | 如果是有些有些的情况。<br>如果是有些有些的情况。<br>如果是有些是不是不是不是不是不是不是不是不是不是不是不是不是不是不是不是不是不是不是                                                                                                    | 0100    | 05,40             | 50-8X       |     | 3                  | 文葉外語大學-英國語文科   | 78.80          | 86.68          | 85.60         | 108.55               | 未錄取 + 未遭 | 錄取標準 |
| 2                                                                                                    | 取る憲法書任守付等(次便任件)<br>以書等保証は書が良いま 目的認識的はたのみな信が。                                                                                                    |         |                   |             |     | 4                  | 國立臺中科技大學-應用英語科 | 78.80          | 86.68          | 85.10         | 105.44               | 未推取 • 未達 | 錄取標準 |
| 3                                                                                                    | 3<br>取見購獲簡理專科學校-長期得關與健康促進簡理科<br>5<br>型立畫常務理專科學校-最連科<br>78.00 86.58 83.40 104.09 未除取,未道結取標準                                                                                                    |         |                   |             |     |                    |                |                |                |               |                      |          |      |
|                                                                                                    |                                                                                                    |         |                   |             | _ L |                    |                |                |                |               |                      |          |      |